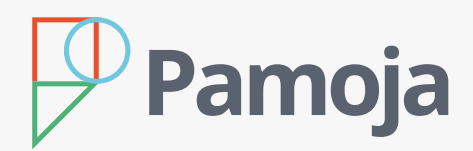

# Getting Started with Pamoja Online Courses

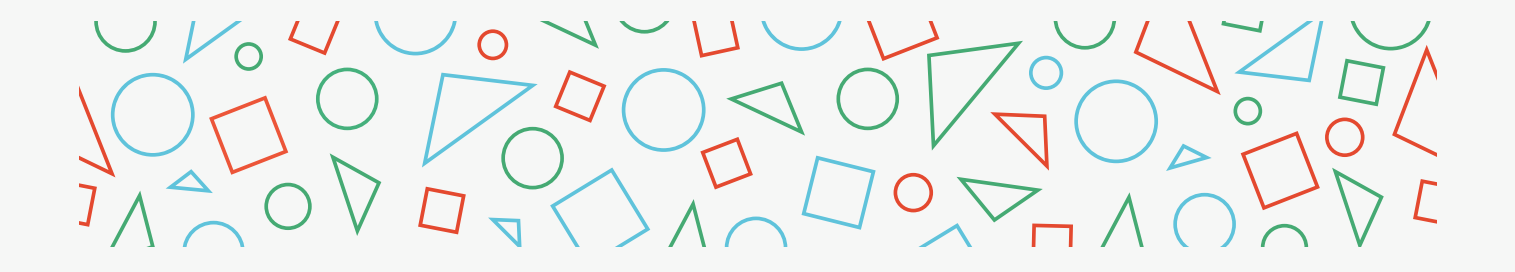

These guidelines are to be used only by schools that have a ManageBac subscription.

## **Preparation**

- Enable Pamoja Online Courses in your Services Manager.
- Confirm your subjects in Settings > Academics > IB Diploma > Subjects > Pamoja Subjects.
- Confirm your Site-based Coordinator (SBC) in Settings > School Settings > Global ResourceBank & Pamoja.

Note: Here you can also select whether to allow students to submit online course requests.

## Submit Course Request(s)

• Log into your School's ManageBac account and navigate to Pamoja Home.

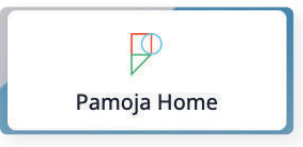

• Go to Pamoja Course Requests > Register Students.

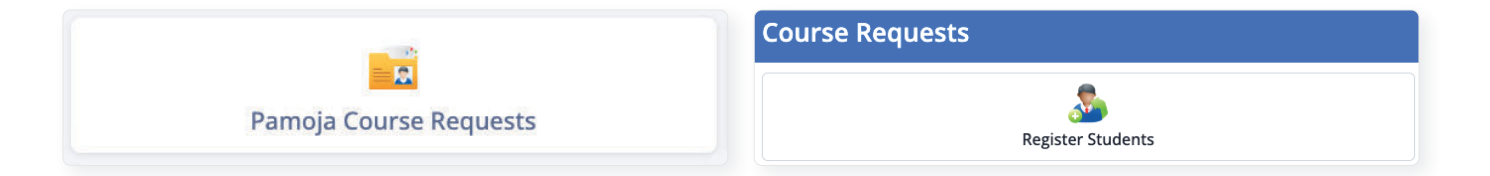

Select the Exam Session then click on Select Students.

| nrollment Manager                                                    |                                                                                                    |                        |
|----------------------------------------------------------------------|----------------------------------------------------------------------------------------------------|------------------------|
| Important Note     Complete the below to submit Pamoja Online Course | quests for new enrolments. Please make sure all the information is correct                                        | >                      |
| 1 Exam Information                                                   |                                                                                                    |                        |
| Exam Session*                                                        | Enrollment Year *                                                                                                 |                        |
| May 2026                                                             | 2024 - 2025 May Academic Year                                                                                     | 0                      |
| Transfer Student Yes O No                                            | bject aiready in face-to-face classes, and needs to move to online classes with Pamoja. This can be during Year 1 | or Year 2 of a course. |
| A transfer student is a student that has been studying the s         |                                                                                                    |                        |
| Student Details                                                      |                                                                                                    |                        |

#### *Note: use the dropdown to select students from MYP5, CP Year Groups and DP1/DP2*

| Select Students     |                     |                 | ×                             |
|---------------------|---------------------|-----------------|-------------------------------|
| 🕭 Students (10)     |                     |                 | • IB Diploma: DP 2            |
|                     |                     |                 | • IB Middle Years             |
| Q Search by Student |                     |                 | MYP 5                         |
|                     |                     |                 | • IB Career-related Programme |
| A-D                 |                     |                 | CP 2                          |
| 📄 🎯 Bowen, James    | 📄 🍈 Boyd, Kristin   | 🔵 🌍 Casas, Ivan | • IB Diploma                  |
| E - I               |                     |                 | DP 1                          |
| 🗌 🕼 Epelbaum, Chloe | 🗌 🦚 Howard, Jessica |                 |                               |

Complete the missing information about the student(s) by clicking on the **Edit** button(s).

| 2 Student Deta     | ils   |                         |                  |   |                     |            |      |  |  |
|--------------------|-------|-------------------------|------------------|---|---------------------|------------|------|--|--|
| Select Students    |       |                         |                  |   |                     |            |      |  |  |
| Students           | Grade | Candidate Personal Info | Courses          |   | Access Requirements | IT Access  |      |  |  |
| 嵾 Hayward, James   | MYP 5 | 🕗 Complete              | ×  Psychology HL | 0 | 📀 Complete          | 📀 Complete | Edit |  |  |
| 🚯 Epelbaum, Rachel | MYP 5 | Pending                 | Select Courses   | 0 | Pending             | Pending    | Edit |  |  |

### *Note: Any incomplete fields will be shown as* **Pending**

•

• Confirm the course request(s) and accept Pamoja's Terms, Policies and Agreements and the pricing for IB Courses.

Pamoja Admissions will process the course request within 3 working days.

If you have any questions please contact your Business Development Consultant or email admissions@pamojaeducation.com.

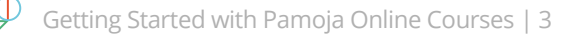